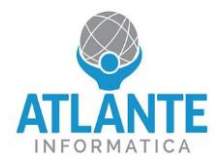

## Modello: A2B - 4 porte 1 GbE, 2 porte 10 GbE, 2 porte SFP+

Per impostare il dispositivo in modalità sempre acceso, seguire le seguenti istruzioni:

1. Entrare nel BIOS premendo il tasto canc quando compare la seguente schermata

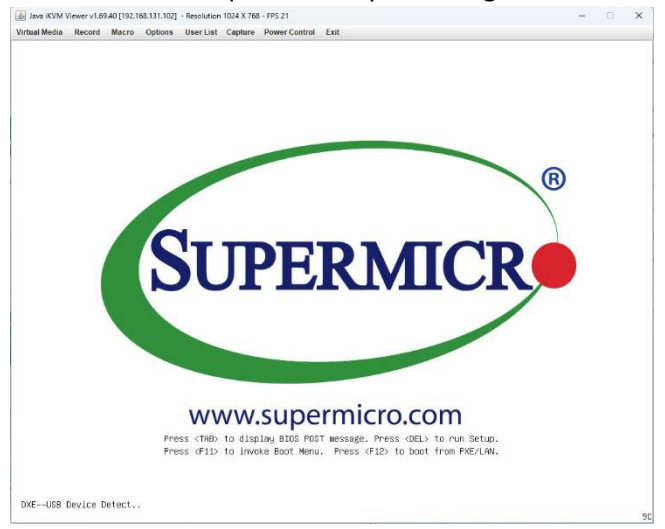

2. Spostarsi nella scheda Advanced e selezionare la voce Boot Feature

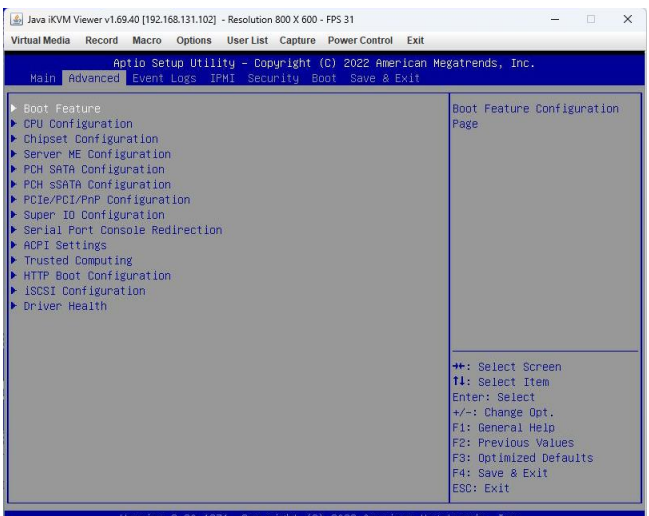

3. Selezionando la voce Restore on AC Power Loss è possibile selezionare l'opzione Power On

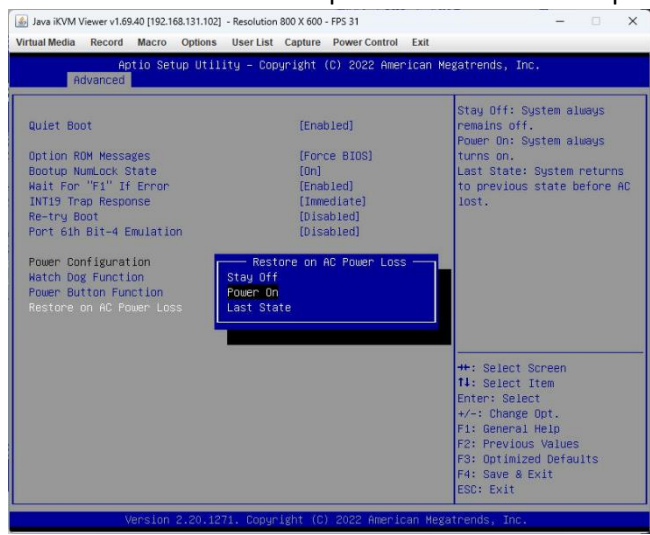

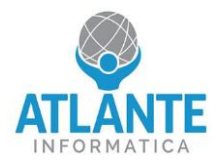

## Model: A2B - 4 ports 1 GbE, 2 ports 10 GbE, 2 ports SFP+

To set the device to always-on mode, follow these instructions:

1. Enter the BIOS by pressing the delete key when the following screen appears

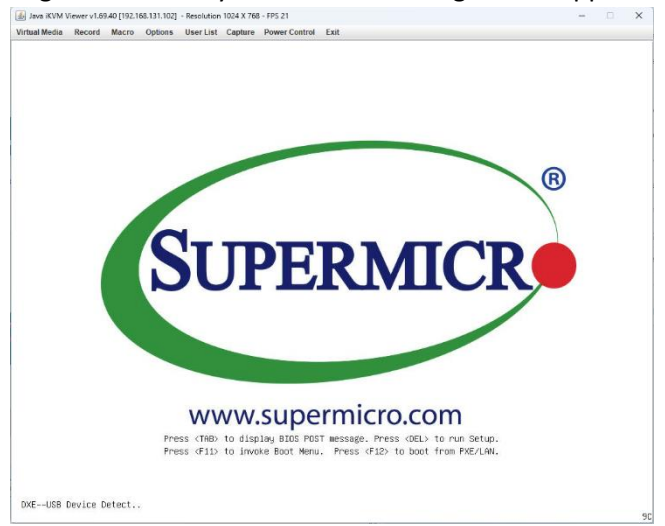

2. Move to the Advanced tab and select the Boot Feature option.

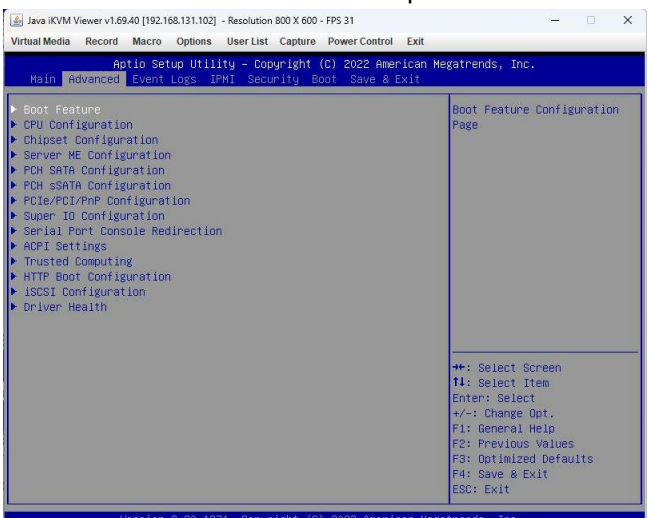

3. By selecting the Restore on AC Power Loss option, you can select the Power On option.

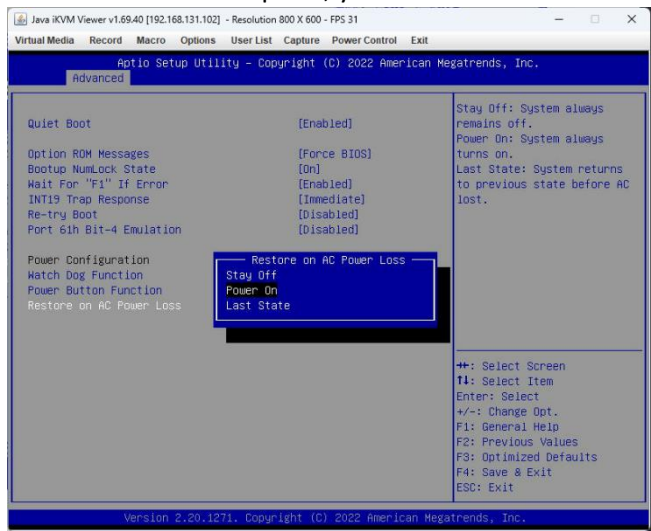